Q1. ログインできません。

A1. ID、パスワードの入力にお間違いはないか、今一度ご確認ください。 ご利用の端末のキーボード設定により、半角、全角、記号等を誤って入力されている場合があります。 パスワードをご確認の上、誤って入力した時の履歴をご利用のブラウザから削除した後、再度入力して、 ログインをお試しください。パスワードのご確認は、ご所属の養成施設・学校へご連絡ください。

Q2. 提出した後の、解答・解説をもう一度見直ししたいのですが。

A2. 本システムは、選択テスト形式を使った合否判定の仕組みになっているため、一度出題されたテ スト問題が、同じような順番で表示されることがありません。そのため、解答・解説は合否判定が出た時そ の場で確認し、メモやスクリーンショットなどそれぞれの方法で学習用に保存し、学習にお役立てください。

Q3. 提出ボタンを押しても提出ができないのですが。

A3. 何らかのエラーメッセージが出ていない場合、提出ができていることがございます。その場合は、ご所 属の養成施設・学校に、解答の提出がされているかどうかと、合否判定についてお問い合わせください。養 成施設・学校の管理者の方は、受講生の学習履歴を確認することができますので、必要に応じてご自 身の学習履歴の詳細を管理者の方からお受取ください。

以下のお問い合わせはご所属の養成施設・学校へお問い合わせください。

- ●パスワードの確認
- ●受講者情報の修正
- ●テキストや、操作マニュアルが到着していない
- ●学習の進め方、講座の開校日など学習全般に関すること
- ●ご自身の資格取得のご報告や、諸手続きを完了された等のご報告

e-JMP GARDEN ver.3.0